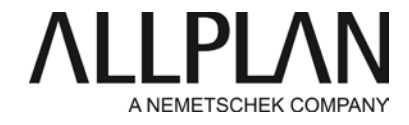

# Installazione e configurazione del server licenze

FAQ Supporto tecnico

Categoria: Servizio tecnico -> Concessione licenze ->
Programma License server Wibu: Allplan 2017
ID documento: 20150618084450
Internet: https://connect.allplan.com/it/faqid/20150618084450.html

# Domanda:

Come posso installare il "License server" e metterlo in funzione?

# **Risposta:**

Allplan 2017 utilizza un nuovo sistema di protezione semplificato. La concessione licenza di Allplan ora è basata sul CodeMeter di Wibu Systems AG. Per Allplan 2017 hai bisogno di un Product Key con cui puoi attivare la tua licenza **online**.

Il tuo Product Key è disponibile sul portale di servizi Allplan Connect alla pagina http://connect.allplan.com/license. Per poter installare il server licenze, esegui il download del software License server dal portale di servizi Allplan Connect.

Il License server Wibu è parte integrante del driver CodeMeter che viene installato insieme ad Allplan. Se Allplan è già installato sul server delle licenze, non devi installare altri software. Il License server, tuttavia, può anche essere installato separatamente senza dover installare Allplan. In tutti i casi, installare e attivare il "License server" *prima* di installare Allplan sulle stazioni clients.

Per poter attivare una licenza online devono essere soddisfatti i seguenti requisiti:

- Connessione Internet
- Product Key

**Importante:** il check out temporaneo delle licenze del "License server" sarà disponibile a partire dalla V2016-1-4.

## Installazione del "License server"

- Passare al computer che deve essere impiegato come server delle licenze e avviare il License Server Setup.
- Fare clic su Install.
- Avviare il server licenze avviando il programma License Settings, immettere il proprio Product Key in Attivazione licenza e fare clic su Attiva licenza.
- Se disponi di altre licenze per il tuo server licenze, immetti i Product Keys corrispondenti e procedi anche all'attivazione di queste licenze.
- Avvia quindi il Control Center CodeMeter aprendo il menu start di Windows e facendo clic su CodeMeter - CodeMeter Control Center. Oppure passare alla barra di ricerca della pagina di start, immettere Codemeter, premere il tasto INVIO, passare al campo di destra e fare clic su WebAdmin.

Oppure:

Passare alla barra degli indirizzi del proprio browser e immettere Localhost:2235.

- Passare alla scheda **Configuration** -> **Server** e attivare l'opzione **Run Network Server**.
- Fare clic su Apply.

# Configurare il server licenze (opzionale)

La gestione del server licenze avviene mediante l'applicazione CodeMeter WebAdmin. Il servizio server licenze può essere avviato oppure arrestato dal **CodeMeter Control Center**.

• CodeMeter Control Center -> Process -> Start oppure Stop CodeMeter Service

## Access control (controllo accessi)

Generalmente tutti gli utenti della LAN che hanno installato il driver CodeMeter possono utilizzare una licenza del **License server**.

- Access Control Mode Basic: qui è possibile registrare un elenco di nomi computer client oppure di indirizzi IP che possono accedere al server licenze.
- Access Control Mode Advanced: qui è possibile gestire l'accesso alle licenza mediante regole globali (valide per tutte le licenze).

## Borrowing

La presa in prestito delle licenze non è per ora ancora disponibile.

## Monitoraggio licenza

Per attivare il monitoraggio delle licenze, avviare il registro di sistema, passare alla voce HKEY\_LOCAL\_MACHINE\SOFTWARE\WIBU-SYSTEMS\CodeMeter\Server\CurrentVersion\LogLicenseTracking, cambiare il valore da 0 a 1 e quindi riavviare il servizio CodeMeter.

Se questa chiave di registro è stata attivata, avviando l'applicazione CodeMeter e aprendo la pagina Server -> License Tracking è possibile generare un report grafico che mostra l'utilizzo delle proprie licenze in un determinato intervallo di tempo. Selezionare l'intervallo di tempo e la licenza rispetto alla quale eseguire un'analisi. Fare quindi clic su Create report. Facendo clic su una singola "bar chart" si ottiene un'analisi dettagliata per giorno e per ore.

I reports vengono anche salvati nella cartella "C:\ProgramData\CodeMeter\Logs"

## Installazione e configurazione del client

Le licenze del **License server** che sono presenti nella rete vengono di norma riconosciute automaticamente.

Installare Allplan sul proprio computer client. Durante la selezione della configurazione licenza selezionare l'opzione **Utilizza licenza attiva**. Seguire le indicazioni fornite dal setup fino al termine dell'installazione.

• I clients non vengono attivati

Nella maggior parte dei casi, in una rete locale, un server licenze viene trovato automaticamente. Se non è stata selezionata alcuna licenza, successivamente verrà selezionata automaticamente la prima licenza idonea.

Dopo l'installazione sul client, nella finestra dialogo **Impostazioni licenza** è possibile configurare la selezione delle licenze.

# Allmenu -> Utility -> Impostazioni licenza

Campi:

- Attivazione licenza: questo campo non è rilevante per i clients che rilevano la licenza da un server licenze
- Selezione licenza: utilizzare questo campo se la licenza si riferisce a un server licenze oppure se si dispone di più licenze e qui si desidera selezionare quella preferita.
- Avvia come Viewer: utilizzare questo pulsante se si desidera avviare Allplan come Viewer.

#### Selezione licenza

Qui vengono mostrati i nomi delle proprie licenze esistenti con il numero posto lavoro corrispondente. Sotto **Disponibile** viene mostrato il numero di licenze ancora disponibili. Facendo clic sulla freccia rivolta verso il basso è possibile visualizzare la licenza correntemente in uso da parte di un utente.

## Priorità:

Eseguendo una selezione diretta della licenza (voce spuntata) è possibile evidenziare una oppure più licenze come preferito. Successivamente queste licenze verranno impiegate in via preferenziale.

L'icona 🗢 consente di evidenziare le licenze che non devono essere utilizzate.

Se non è stata eseguita alcuna impostazione oppure sono state evidenziate come preferito più licenze, Allplan utilizzerà automaticamente la prima licenza libera trovata.

#### Trova automaticamente server licenze:

attivando questa opzione viene rilevato automaticamente un server licenze presente nella LAN. In alcuni casi (ad esempio quando esiste un collegamento VPN) può accadere che un server non venga riconosciuto automaticamente. In questo caso il server può essere registrato manualmente (vedi "*Nome server aggiuntivo*"). **Avviso**: questa opzione può essere cambiata solo come amministratore di Windows.

#### Nome server aggiuntivo:

se **Trova automaticamente** è disattivo oppure non è stato possibile trovare in automatico un server licenze, qui è possibile immettere manualmente il suo nome oppure il suo indirizzo IP. Se **Trova automaticamente** è attivo, qui è possibile immettere un server aggiuntivo.

Affinché le licenze del "License server" vengano mostrate, dopo l'immissione del nome server fare clic su **Aggiorna**. In presenza di più nomi server questi vengono divisi da un punto e virgola ("; ").

## Avviso:

informazioni dettagliate sul server licenze sono contenute nell'help online al paragrafo "*License Settings*" (tasto F1).

La comunicazione fra Allplan e il server licenze avviene tramite il protocollo TCP/IP. A condizione che non venga cambiata nel CodeMeter WebAdmin, la comunicazione avviene di norma mediante la **porta 22350**.

Se sul proprio computer è attivo un firewall, la porta 22350 deve essere abilitata per il protocollo TCP e UDP. Se il proprio firewall filtra applicazioni specifiche, deve essere abilitato il servizio server licenza CodeMeter (CodeMeter.exe).

Questo si trova nella cartella di Windows %Program Files (x86)%\CodeMeter\Runtime\bin. Accedere quindi a questo firewall e impostare il servizio CodeMeter.exe come eccezione. Considerare che alcuni programmi antivirus includono funzionalità di firewall. In caso di dubbi, mettersi in contatto con il rispettivo produttore.

Allplan GmbH e la rete di vendita declinano ogni responsabilità sull'accuratezza delle informazioni e dei risultati proposti. La decisione su se e come utilizzare le informazioni proposte è responsabilità diretta di chi le utilizza. In ogni caso si applicano i termini e le condizioni di licenza d'uso Allplan GmbH e/o quelle attualmente in vigore della struttura commerciale a cui si riferisce la prestazione.

©2015 Allplan GmbH. Tutti i diritti riservati.